### Login to delegate registration page

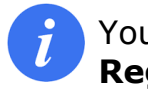

# You will be redirected to the **Registration Page**.

You can use your TIES user account or the ITU user account created for:

- ITU World Telecom (2014 onwards)
- ITU-T Study Group 11 & 13 (2015 onwards)
- ITU-D Study Group 1 & 2 (2016 onwards)
- Council Working Group meetings (July 2016 onwards), or
- New ITU Online Bookshop

You can register using the same user account.

- 1. test\_sg1\_itud@yopmail.com is now entered in the Email Address or User name field.
- 2. \*\*\*\*\*\* is now entered in the **Password** box.

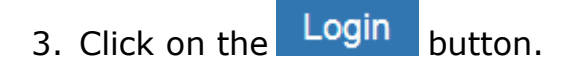

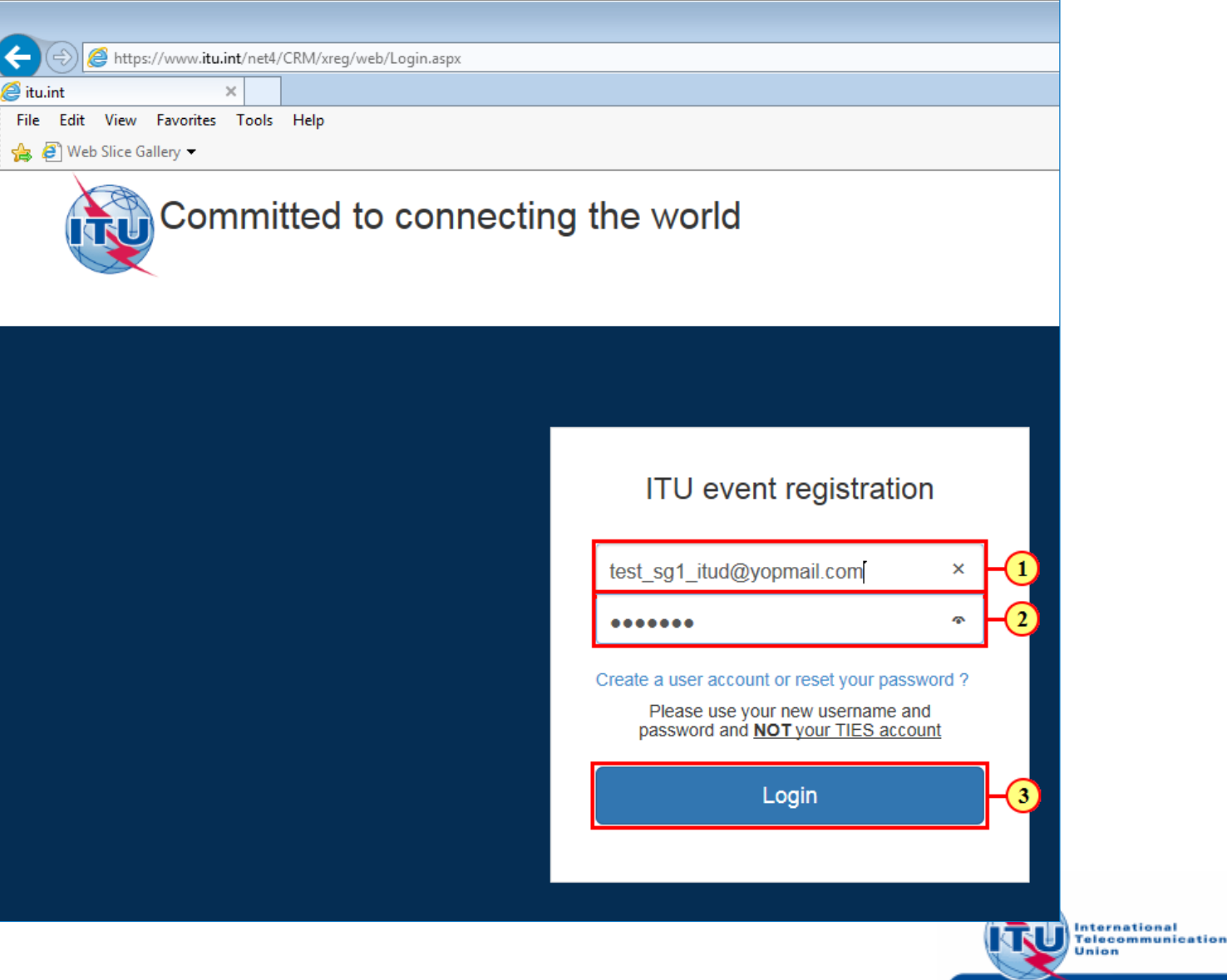

### Accessibility information

*V* Fill in details of your registration in this page and submit your request.

- 1. If you require any accessibility assistance, select the check box: Do you require specific assistance?
- 2. Enter details of the assistance required, in the text box: **If so, please specify**, such as here: <**wheelchair assistance**> is entered.

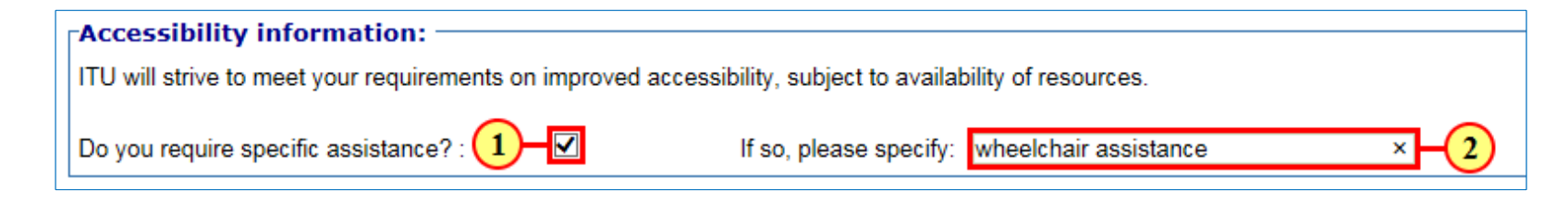

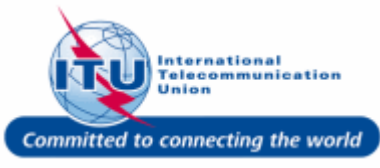

### Select meetings to attend (1)

1. Select the meetings you wish to attend, such as here: the check box for the meeting: **CWG on Child online protection** is selected.

| 🛃 wish to attend the following meeting(s): ———————————————————————————————————— |                         |        |          |
|---------------------------------------------------------------------------------|-------------------------|--------|----------|
| (1)                                                                             | Start date - End date   | Remote | Function |
| CWG on Child online protection                                                  | 2016-10-10 - 2016-10-10 |        | Select   |
| Open consultation of the CWG-Internet                                           | 2016-10-11 - 2016-10-11 |        | Select   |
| CWG on WSIS: Implementation of outcomes                                         | 2016-10-12 - 2016-10-13 |        | Select   |
| Open consultation on WSIS Forum                                                 | 2016-10-12 - 2016-10-12 |        | Select   |
| CWG on International Internet-related Public Policy Issues (Member States only) | 2016-10-13 - 2016-10-14 |        | Select   |
|                                                                                 |                         |        |          |

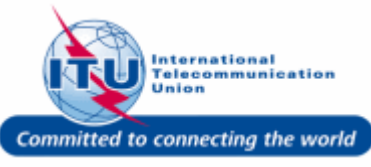

# Select function & Interpretation

- Select your function for a specific meeting by clicking on the dropdown menu for the Function field, such as here: Counsellor is selected for the meeting: CWG on Child online protection.
- Select Interpretation language for a specific meeting by clicking on the dropdown menu for the **Interpretation** field, such as here: **English** is

selected for the meeting: CWG on Financial and Human Resources.

| For some meetings, Function  |
|------------------------------|
| and Interpretation selection |
| may be allowed for only      |
| Member States. A relevant    |
| message will be displayed in |
| this case.                   |

| Select                        | ✓ Remote                                                                                                    | Ful On                                                                                                    |
|-------------------------------|----------------------------------------------------------------------------------------------------|----------------------------------------------------------------------------------------------------|
| 2016-10-10 - 2016-            | 10-10                                                                                                    | Select                                                                                                    |
| 2016-10-11 - 2016-            | 10-11 🗌                                                                                                    | Select                                                                                                    |
| 2016-10-12 - 2016-            | 10-13                                                                                                    | Select                                                                                                    |
| 2016-10-12 - 2016-            | 10-12                                                                                                    | SelectV                                                                                                    |
| ates only) 2016-10-13 - 2016- | 10-14                                                                                                    | Select                                                                                                    |
|                               | Select<br>2016-10-10 - 2016-<br>2016-10-11 - 2016-<br>2016-10-12 - 2016-<br>2016-10-12 - 2016-<br>2016-10-12 - 2016-<br>tates only) 2016-10-13 - 2016- | SelectSelect   Remote     2016-10-10 - 2016-10-10      2016-10-11 - 2016-10-10      2016-10-12 - 2016-10-11      2016-10-12 - 2016-10-13      2016-10-12 - 2016-10-12      attes only)   2016-10-13 - 2016-10-14 |

| $_{\Gamma}$ I wish to attend the following meeting(s) — |                         |        |                     |                |
|---------------------------------------------------------|-------------------------|--------|---------------------|----------------|
|                                                         | Start date - End date   | Remote | Function            | Interpretation |
| CWG on Financial and Human Resources                    | 2017-09-19 - 2017-09-20 |        | Choose a function 🗸 | English        |
| Open consultation of the CWG-Internet                   | 2017-09-18 - 2017-09-19 |        | Choose a function 🗸 |                |
| CWG on international Internet-related pu                | 2017-09-13 - 2017-09-15 |        | Choose a function 🗸 | (2)            |
| CWG on Child online protection                          | 2017-09-11 - 2017-09-12 |        | Choose a function 🗸 |                |
|                                                         |                         |        |                     |                |

| Function *          | Interpretation *    |
|---------------------|---------------------|
| Choose a function 🗸 | Choose a language 🗸 |
| Choose a function   | Choose a language   |

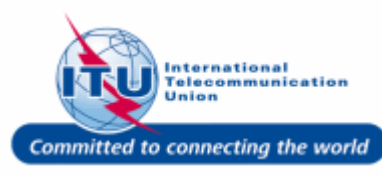

#### Select meetings to attend (2)

1. Select the meetings you wish to attend, such as here: the check box for the meeting: **CWG on WSIS**: **Implementation of outcomes** is selected.

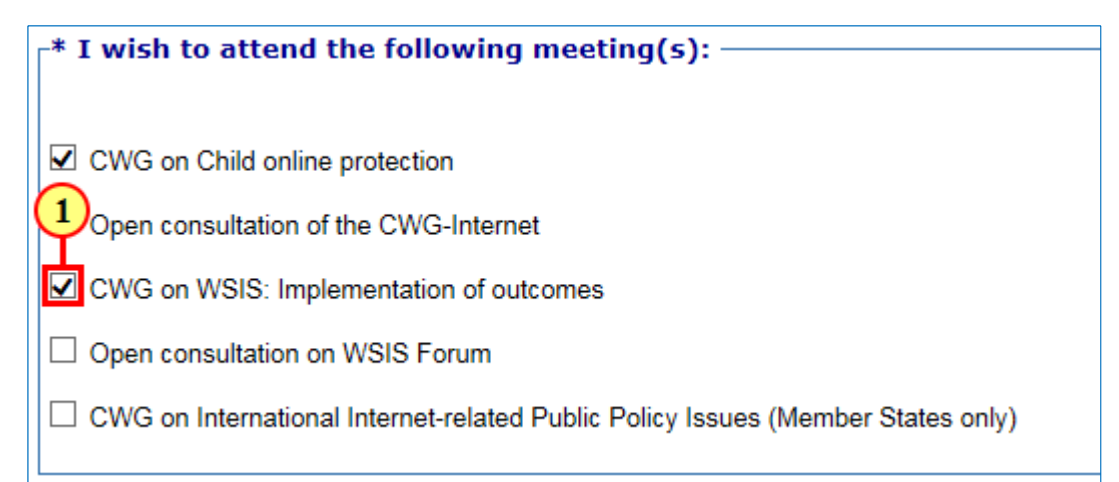

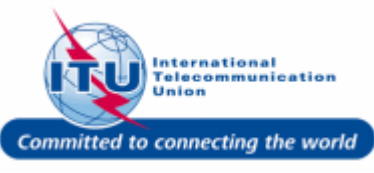

### Select function for a meeting (2)

1. Select your function for a specific meeting by clicking on the dropdown menu for the **Function** field, such as here: **Advisor** is selected for the meeting: **CWG on WISIS: Implementation of outcomes** 

| * I wish to attend the following meeting(s):                                    |                         |        |            |              |
|---------------------------------------------------------------------------------|-------------------------|--------|------------|--------------|
|                                                                                 | Start date - End date   | Remote | Function   |              |
| CWG on Child online protection                                                  | 2016-10-10 - 2016-10-10 |        | Counsellor | $\checkmark$ |
| Open consultation of the CWG-Internet                                           | 2016-10-11 - 2016-10-11 |        | Select1    | $\checkmark$ |
| CWG on WSIS: Implementation of outcomes                                         | 2016-10-12 - 2016-10-13 |        | Select     | $\checkmark$ |
| Open consultation on WSIS Forum                                                 | 2016-10-12 - 2016-10-12 |        | Select     | ~            |
| CWG on International Internet-related Public Policy Issues (Member States only) | 2016-10-13 - 2016-10-14 |        | Select     | $\checkmark$ |
|                                                                                 |                         |        |            |              |

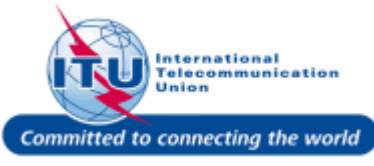

 $\mathbf{\sim}$ 

### Select remote participation

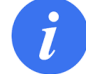

Select **Remote participation** for selected meetings, if applicable (optional).

| r* I wish to attend the following meeting(s):                                   |                         |        |              |
|---------------------------------------------------------------------------------|-------------------------|--------|--------------|
|                                                                                 | Start date - End date   | Remote | Function     |
| ☑ CWG on Child online protection                                                | 2016-10-10 - 2016-10-10 |        | Counsellor 🗸 |
| Open consultation of the CWG-Internet                                           | 2016-10-11 - 2016-10-11 |        | Select       |
| CWG on WSIS: Implementation of outcomes                                         | 2016-10-12 - 2016-10-13 |        | Select       |
| Open consultation on WSIS Forum                                                 | 2016-10-12 - 2016-10-12 |        | Select       |
| CWG on International Internet-related Public Policy Issues (Member States only) | 2016-10-13 - 2016-10-14 |        | Select       |
|                                                                                 |                         |        |              |

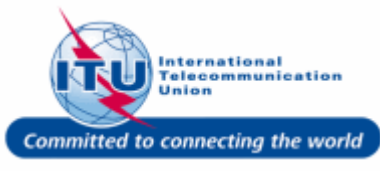

#### **Different representation**

**1. Scroll down** to view and fill other registration details.

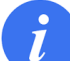

If you will be representing an organization other than yours in the study group meetings, select the **Different representation**  $\Box$  check box and fill out the fields that will be displayed beneath it (example shown below)

| □ I am representing a different organization from the one displayed in my personal information. | Different representation:                                                                     |
|-------------------------------------------------------------------------------------------------|-----------------------------------------------------------------------------------------------|
| I am representing a different organization from the one displayed in my personal information.   |                                                                                               |
|                                                                                                 | I am representing a different organization from the one displayed in my personal information. |

| ſ | Different represe | ntation:                         |                                             |
|---|-------------------|----------------------------------|---------------------------------------------|
|   | I am representing | a different organization from th | e one displayed in my personal information. |
|   | ITU status:       | Member States                    | $\checkmark$                                |
|   | Country:          | Afghanistan                      | $\checkmark$                                |
|   | Organization:     | Delegation of Member States      | V                                           |

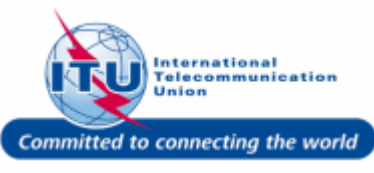

#### **Request visa support**

To request support for obtaining a visa, select the check box: I request support in obtaining a visa. If you do not see this section on your registration page, it means visa support is not being offered for the particular event.

| ase support is required to obtain a visa, | please complete the information below. For further information on vi | isa requirements, please reter to the event website at |
|-------------------------------------------|----------------------------------------------------------------------|--------------------------------------------------------|
| I request support in obtaining a visa.    |                                                                      |                                                        |
| Full name as it appears on passport:      | * Passport number:                                                   |                                                        |
| Date of birth:                            | Issuing country:                                                     |                                                        |
| Place of birth:                           | Date of issuance:                                                    |                                                        |
|                                           | Expiry date:                                                         |                                                        |

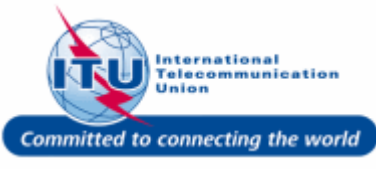

#### Full name as per passport

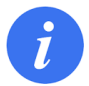

The fields marked with asterisk (\*) in the **Visa information** section are mandatory, if the visa support checkbox is selected.

1. Enter your **Full name as it appears on passport**, such as here: **<TEST ITU>** is entered.

| a case support is required to obtain a visa, please complete the www.itu.int | e information below. For further information on visa requirements, please | refer to the event website at: |
|------------------------------------------------------------------------------|---------------------------------------------------------------------------|--------------------------------|
| I request support in obtaining a visa.                                       |                                                                           |                                |
| Full name as it appears on pas                                               | × * Passport number:                                                      |                                |
| Date of birth:                                                               | Issuing country:                                                          |                                |
| Place of birth:                                                              | Date of issuance:                                                         |                                |
|                                                                              | Expiry date:                                                              |                                |

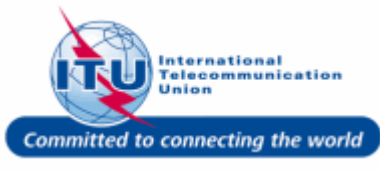

### **Passport number**

1. Enter your **Passport number**, such as here: **<TEST123>** is entered.

| n case support is required to obtain a vis<br><u>www.itu.int</u> | sa, please complete the information below. Fo | or further information on v | isa requirements, please refer | to the event website at: |
|------------------------------------------------------------------|-----------------------------------------------|-----------------------------|--------------------------------|--------------------------|
| I request support in obtaining a visa.                           |                                               |                             |                                |                          |
| Full name as it appears on passport:                             | TEST ITU ×                                    | * Passport number:          | TEST123                        | × 1                      |
| Date of birth:                                                   |                                               | Issuing country:            |                                |                          |
| Place of birth:                                                  |                                               | Date of issuance:           |                                |                          |
|                                                                  |                                               | Expiry date:                |                                |                          |

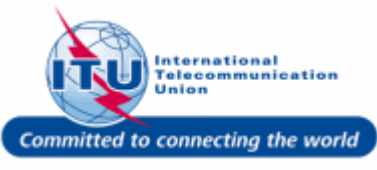

### Date of birth as per Passport

1. In the **Date of birth** field, select a date: 2016/08/15, using the date picker. The date can be modified manually, such as here: <1984/08/15> is entered.

| Visa information:                                                                                           |                                                               |                            |                                 |                                                         |
|----------------------------------------------------------------------------------------------------|---------------------------------------------------------------|----------------------------|---------------------------------|---------------------------------------------------------|
| In case support is required to obtain a vis<br><u>www.itu.int</u><br>I request support in obtaining a visa. | a, please complete the                                        | information below          | v. For further information on v | isa requirements, please refer to the event website at: |
| Full name as it appears on passport:                                                                        | TEST ITU                                                      |                            | * Passport number:              | TEST123                                                 |
| Date o                                                                                                    | 1984/08/15                                                    |                            | × Issuing country:              |                                                         |
| Place of birth:                                                                                             | August, 2016                                                  | · ·                        | Date of issuance:               |                                                         |
|                                                                                                    | 31 1 2 3 4                                                    | Fr Sa<br>5 6               | Expiry date:                    |                                                         |
| Note: Passport information must be man                                                                      | 7 8 9 10 11<br>14 15 16 17 18                                 | 12 13<br>19 20 for a fello | wship and/or while requestin    | g Visa support.                                         |
|                                                                                                    | 21 22 23 24 25                                                | 26 27                      |                                 |                                                         |
| Parrival and departure information<br>Date of arrival:                                                      | 28     29     30     31     1       4     5     6     7     8 | 2 3<br>9 10                | Airline and flight No           |                                                         |
| Date of departure:                                                                                          | Today: August 15, 20                                          | 016                        | Airline and flight No           |                                                         |

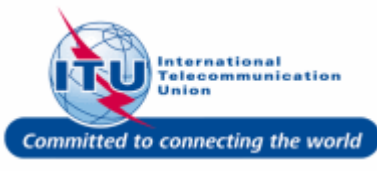

### **Passport issuing country**

1. Enter your **Issuing country**, such as here: **<TEST COUNTRY>** is entered.

| * Passport number:      | TEST123         |    |
|-------------------------|-----------------|----|
| Issuing country:        | TEST COUNTRY ×  | H1 |
| Date of issuance:       |                 |    |
| Expiry date:            |                 |    |
| and/or while requesting | o Visa support. |    |

#### **Place of birth**

1. Enter your **Place of birth**, such as here: **<TEST PLACE>** is entered.

| Visa information:                           |                                               |                              |                                              |             |
|---------------------------------------------|-----------------------------------------------|------------------------------|----------------------------------------------|-------------|
| In case support is required to obtain a vis | sa, please complete the information below.    | For further information on v | visa requirements, please refer to the event | website at: |
| www.itu.int                                 |                                               |                              |                                              |             |
| I request support in obtaining a visa.      |                                               |                              |                                              |             |
| Full name as it appears on passport:        | TEST ITU                                      | * Passport number:           | TEST123                                      |             |
| Date of birth:                              | 1984/08/15                                    | Issuing country:             | TEST COUNTRY ×                               |             |
| Place o                                     | TEST PLACE ×                                  | Date of issuance:            |                                              |             |
|                                             |                                               | Expiry date:                 |                                              |             |
| Note: Passport information must be man      | datorily provided while applying for a fellow | ship and/or while requestin  | ng Visa support.                             |             |

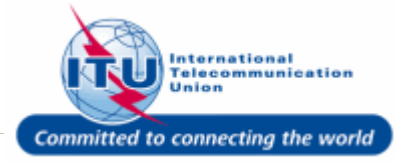

### **Passport issuance date**

1. In the **Date of issuance** field, select your passport issuance date: **15 August, 2016**, using the date picker. The date can be modified manually, such as here: <**2000/08/15**> is entered.

| Visa information:                           |                                               |                              |                                                         |
|---------------------------------------------|-----------------------------------------------|------------------------------|---------------------------------------------------------|
| In case support is required to obtain a vis | sa, please complete the information below.    | For further information on v | isa requirements, please refer to the event website at: |
| www.itu.int                                 |                                               |                              |                                                         |
| I request support in obtaining a visa.      |                                               |                              |                                                         |
| Full name as it appears on passport:        | TEST ITU                                      | * Passport number:           | TEST123                                                 |
| Date of birth:                              | 1984/08/15                                    | Issuing country:             | TEST COUNTRY                                            |
| Place of birth:                             | TEST PLACE                                    | Date of issuance:            | 2000/08/15 × 1                                          |
|                                             |                                               | Expiry date:                 |                                                         |
| Note: Passport information must be man      | datorily provided while applying for a fellow | /ship and/or while requestin | g Visa support.                                         |

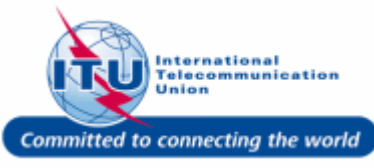

### **Passport expiry date**

1. In the **Expiry date** field, select your passport expiry date: **15 August, 2016** using the date picker. The date can be modified manually, such as here: <**2020/08/14**> is entered.

| Visa information:                                     |                                                |                              |                                                         |
|-------------------------------------------------------|------------------------------------------------|------------------------------|---------------------------------------------------------|
| In case support is required to obtain a vis           | sa, please complete the information below.     | For further information on v | isa requirements, please refer to the event website at: |
| www.itu.int<br>I request support in obtaining a visa. |                                                |                              |                                                         |
| Full name as it appears on passport:                  | TEST ITU                                       | * Passport number:           | TEST123                                                 |
| Date of birth:                                        | 1984/08/15                                     | Issuing country:             | TEST COUNTRY                                            |
| Place of birth:                                       | TEST PLACE                                     | Date of issuance:            | 2000/08/15                                              |
|                                                       |                                                | Expiry date:                 | 2020/08/14 -1                                           |
| Note: Passport information must be man                | ndatorily provided while applying for a fellow | ship and/or while requestin  | 4 August, 2016 →<br>g Su Mo Tu We Th Fr Sa              |
| -Arrival and departure informati                      | ion:                                           |                              | 31 1 2 3 4 5 6                                          |
| Date of arrival:                                      |                                                | Airline and flight No:       | 7 8 9 10 11 12 13                                       |
| Date of departure:                                    |                                                | Airline and flight No:       | 21 22 23 24 25 26 27                                    |
|                                                       |                                                |                              | 28 29 30 31 1 2 3                                       |
| Local address or hotel:                               |                                                |                              | 4 5 6 7 8 9 10                                          |
| L                                                     |                                                |                              | Today: August 15, 2016                                  |

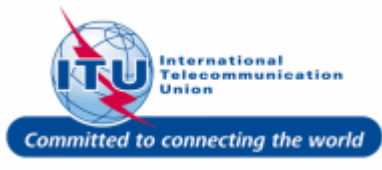

#### **Date of arrival**

Fill in your flight and accommodation details in the **Arrival and departure information** section (optional).

1. In the **Date of arrival** field, select an appropriate date using the date picker, such as here **20 September**, **2016** is selected. The date can also be modified manually by typing.

|                                               | Expiry date: 2020/08/14                                                                                                |
|-----------------------------------------------|----------------------------------------------------------------------------------------------------|
|                                               |                                                                                                    |
| Note: Passport information must be many       | datorily provided while applying for a fellowship and/or while requesting Visa support                                 |
| Noter r adoport information made be mane      | satisfy provided while applying for a renormality analish while requesting the support.                                |
| -Arrival and departure information            | on:                                                                                                    |
|                                               |                                                                                                    |
| Date of a 1                                   | 2016/09/20 × Ainine and Tight No:                                                                                      |
| Date of departure:                            | Sentember 2016 Airline and flight No:                                                                                  |
| Date of departure.                            | Su Mo lu We lh Fr Sa                                                                                                   |
| Local address or hotel:                       | 28 29 30 31 1 2 3                                                                                                    |
|                                               | 4 5 6 7 8 9 10                                                                                                    |
|                                               |                                                                                                    |
| Privacy:                                      | 18 19 20 21 22 23 24                                                                                                   |
| The fields marked by * are compulsory.Th      | h 25 26 27 28 29 30 1 egistration form may be used to forward information pertaining to ITU events or may be published |
| in the list of participants on the ITU websit | it 2 3 4 5 6 7 8 onic contact details (e-mail address and telephone number) to be published, please tick the           |
| appropriate box below.                        |                                                                                                    |
|                                               | Today: August 15, 2016                                                                                                 |
|                                               |                                                                                                    |

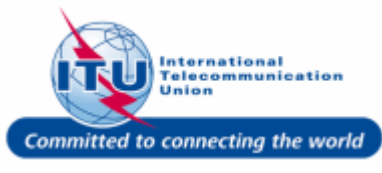

#### **Date of departure**

1. In the **Date of departure** field, select an appropriate date using the date picker, such as here **15 August, 2016** is selected. The date can also be modified manually by typing, such as here: <**2016/12/12**> is now entered.

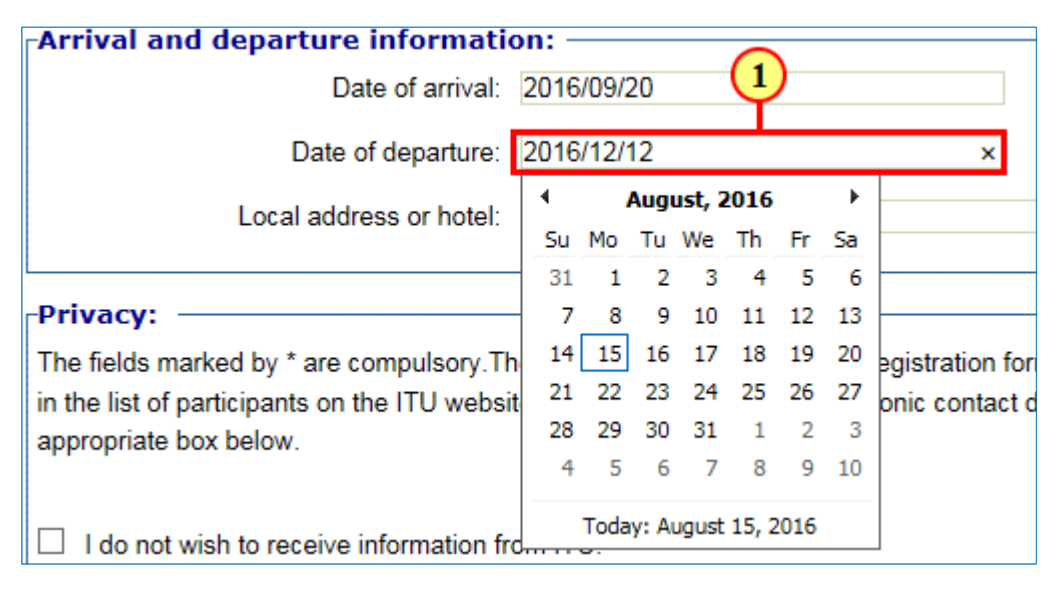

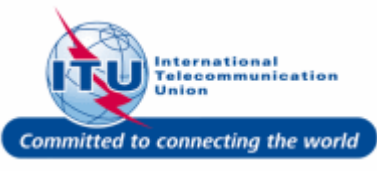

#### Arrival airline and flight No

1. Enter your arrival flight details in the **Airline and flight No** field, such as here: <**ABC123**> is entered.

| Airline and flight No: | ABC123 | × |
|------------------------|--------|---|
| Airline and flight No: |        |   |

#### **Departure airline and flight No**

1. Enter your departure flight details in the **Airline and flight No** field, such as here: <**PQR123**> is entered.

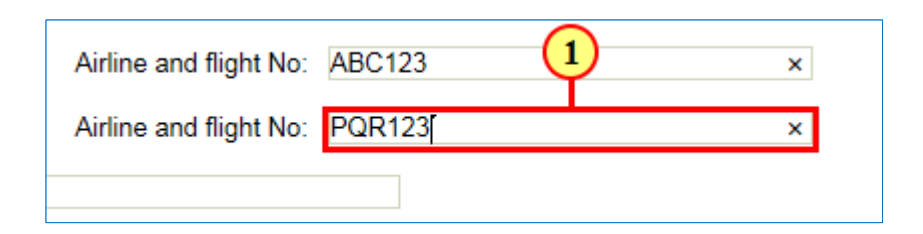

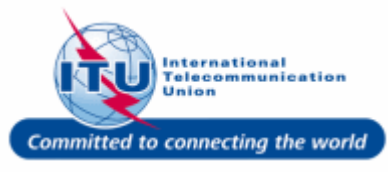

#### Local address or hotel

1. Enter your local accommodation details in the **Local address or hotel** field, such as here: **<TEST HOTEL>** is entered.

| <sub>[</sub> Arrival and departure information | on:        |                        |        |
|------------------------------------------------|------------|------------------------|--------|
| Date of arrival:                               | 2016/09/20 | Airline and flight No: | ABC123 |
| Date of departure:                             | 2016/12/12 | Airline and flight No: | PQR123 |
| Local address or hotel:                        | TEST HOTEL |                        | ×      |
|                                                |            |                        |        |

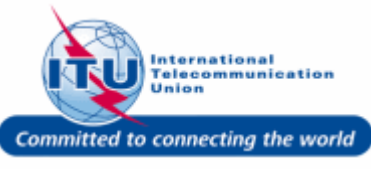

#### **Privacy information**

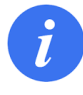

Select the appropriate check boxes in the **Privacy** section, if required (optional).

1. For instance, the **I do not wish to receive information from ITU.** check box is selected here.

Privacy: The fields marked by \* are compulsory. The information provided on this registration form may be used to forward information pertaining to ITU events or may be published in the list of participants on the ITU website. If you do not wish your electronic contact details (e-mail address and telephone number) to be published, please tick the appropriate box below. I do not wish to receive information from ITU. I do not wish my e-mail address to be published in the list of participants on the ITU website. I do not wish my conference ID photo to be published on the ITU website. I do not wish my e-mail address to be used to receive invitations to social events. Note by the secretariat: Invitations to social events will be sent by e-mail only.

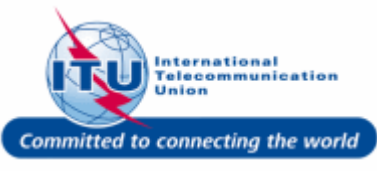

### Submit registration

1. Once you have filled in all the required registration details, click on the SUBMIT REGISTRATION

button to submit your registration for approval.

| In case support is required to obtain a vi<br><u>www.itu.int</u><br>☑ I request support in obtaining a visa                                                                                                    | sa, please complete the information                                                                                                | n below. For further information on v                                        | isa requirements, please refer to the event website at:                                                            |
|----------------------------------------------------------------------------------------------------|----------------------------------------------------------------------------------------------------|------------------------------------------------------------------------------|----------------------------------------------------------------------------------------------------|
| Full name as it appears on passport:                                                                                                    | TEST ITU                                                                                                    | * Passport number:                                                           | TEST123                                                                                                    |
| Date of birth:                                                                                                    | 1984/08/15                                                                                                    | Issuing country:                                                             | TEST COUNTRY                                                                                                    |
| Place of birth:                                                                                                    | TEST PLACE                                                                                                    | Date of issuance:                                                            | 2000/08/15                                                                                                    |
|                                                                                                    |                                                                                                    | Expiry date:                                                                 | 2020/08/14                                                                                                    |
| Note: Passport information must be mar                                                                                                    | ndatorily provided while applying for                                                                                              | r a fellowship and/or while requestin                                        | g Visa support.                                                                                                    |
| Arrival and departure informat                                                                                                    | ion:                                                                                                    |                                                                              |                                                                                                    |
| Date of arrival:                                                                                                    | 2016/09/20                                                                                                    | Airline and flight No:                                                       | ABC123                                                                                                    |
| Date of departure:                                                                                                    | 2016/12/12                                                                                                    | Airline and flight No:                                                       | PQR123                                                                                                    |
| Local address or hotel:                                                                                                    | TEST HOTEL                                                                                                    |                                                                              |                                                                                                    |
| Privacy:<br>The fields marked by * are compulsory.T                                                                                                    | he information provided on this reg<br>site. If you do not wish your electron                                                      | istration form may be used to forwa<br>iic contact details (e-mail address a | rd information pertaining to ITU events or may be publisl<br>nd telephone number) to be published, please tick the |
| in the list of participants on the ITU webs<br>appropriate box below.<br>I do not wish to receive information t                                                                                                    | rom ITU.                                                                                                    |                                                                              |                                                                                                    |
| in the list of participants on the ITU webs<br>appropriate box below.<br>✓ I do not wish to receive information f<br>□ I do not wish my e-mail address to b                                                                            | rom ITU.<br>e published in the list of participant:                                                                                | s on the ITU website.                                                        |                                                                                                    |
| in the list of participants on the ITU webs<br>appropriate box below.<br>I do not wish to receive information f<br>I do not wish my e-mail address to b<br>I do not wish my conference ID phot                                         | rom ITU.<br>e published in the list of participant<br>o to be published on the ITU websit                                          | s on the ITU website.<br>te.                                                 |                                                                                                    |
| in the list of participants on the ITU webs<br>appropriate box below.<br>I do not wish to receive information f<br>I do not wish my e-mail address to b<br>I do not wish my conference ID phot<br>I do not wish my e-mail address to b | rom ITU.<br>e published in the list of participant<br>o to be published on the ITU websit<br>e used to receive invitations to soci | s on the ITU website.<br>te.<br>ial events.                                  |                                                                                                    |

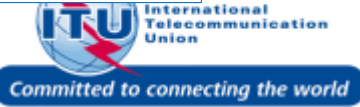

# Registration submission confirmation

This confirmation message is displayed on completing the registration submission successfully. You will also receive a confirmation e-mail about the same.

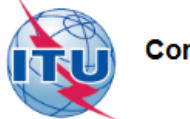

Committed to connecting the world

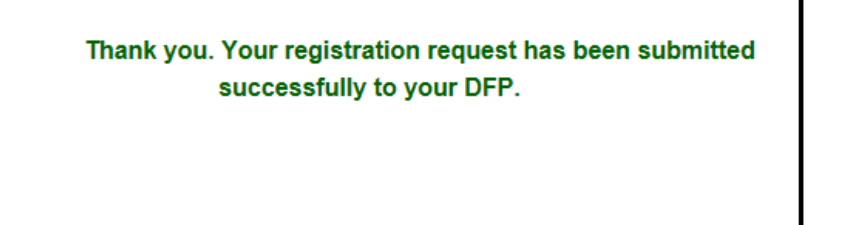

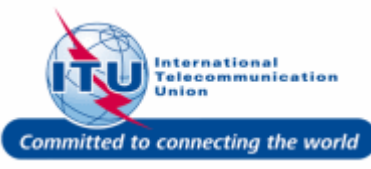